## Installation & Konfiguration: Klarna/Sofortüberweisung Zahlungsanbindung

Diese Anleitung erklärt Ihnen wie Sie die Klarna/Sofortüberweisung-Zahlungsanbindung korrekt konfigurieren.

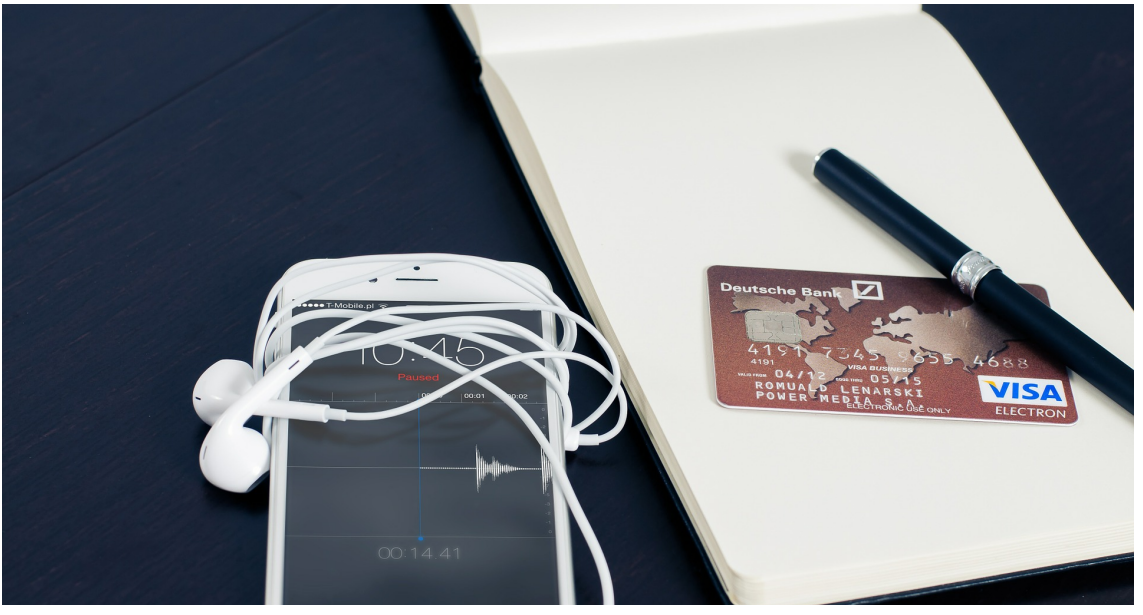

Photo by Firmbee on pixabay

Das Sofort/Klarna Zahlungsmodul lässt sich wie gewohnt über die Paketschnittstelle im Administrationoberfläche (ACP) installieren. Nach der Installation muss das Zahlungsmodul entsprechend konfiguriert werden. Wechseln Sie hierfür auf folgende Seite: ACP > Konfiguration > Optionen > Shop > Sofort.

Über die Seite <u>https://www.sofort.com/payment/users/register</u> muss zunächst ein Konto auf sofort.com angelegt werden. Um die Zahlungsanbindung zu aktivieren, müssen Sie im Feld Kundennummer, Projektnummer, Hash-Algorithmus, Projekt-Passwort und Benachrichtigungspasswort Ihre Daten von Sofort hinterlegen. Sie finden diese Daten im Verkäuferbereich (Dashboard) von Sofort. Klicken Sie dazu in der Navigation auf Meine Projekte und anschließend auf das gewünschte Projekt. Auf der Übersichtsseite finden Sie Ihre Kundennummer und die Projektnummer.

|                                                                                                    |                                                                                                    | a sofort.com                                                                         |                                                                                                    | 0              |                            | 0 | 5]0 |
|----------------------------------------------------------------------------------------------------|----------------------------------------------------------------------------------------------------|--------------------------------------------------------------------------------------|----------------------------------------------------------------------------------------------------|----------------|----------------------------|---|-----|
| Klarna.                                                                                                    | Kundennummer                                                                                                    |                                                                                      | DE EN ES FR IT HU                                                                                                    | NL PL S        | CS FISV NB                 |   |     |
| Kuarras<br>Kunden-Na:<br>Luow<br>BERSICHT<br>Dahboard<br>Hilfe & Anleitungen<br>TRANSAKTIONEN FÜR<br>Sofort<br>Alle Produkte<br>PROJEKTE<br>Meine Projekte<br>Neuer Projekte<br>Neuer Projekte<br>Neuer Projekte<br>Sofort<br>Benachrichtigungen<br>Benachrichtigungen<br>Benachr | Projekt-Übersicht<br>Hir finden Sie der Übernicht über die von<br>folden bestehen und kendelen auf den honge<br>Teore Tolden tragener<br>Sofort<br>D Nene<br>Projektourmer<br>Projektourmer | n ihren angelegten Projekte.<br>Isteanen oder auf das Sith Symbol am Ende der Zeite. | DE IN ES FR IT HU  Sle klonen das Prejekt Ner auch velder lö  Shop-System  Cebar programmier0  Egenes Shop-System  Cebar programmier0 | Testmodo<br>Ja | *<br>]]) ↔ / ¥<br>]] ↔ / ¥ |   |     |
|                                                                                                    | © 2022                                                                                                    | 2 Sofort GmbH   Impressum   Cookie-Richtlinien   0319                                |                                                                                                    |                |                            |   |     |
|                                                                                                    |                                                                                                    |                                                                                      |                                                                                                    |                |                            |   |     |

Auf der Detailseite finden Sie die jeweiligen Passwörter und den Hash-Algorithmus.

| Projekt-Passwort:          | Klicken Sie hier zum Anzeigen |  |  |  |  |  |
|----------------------------|-------------------------------|--|--|--|--|--|
| Benachrichtigungspasswort: | Klicken Sie hier zum Anzeigen |  |  |  |  |  |
| Hash-Algorithmus:          | SHA512                        |  |  |  |  |  |

Tagen Sie die Daten in das jeweilige Feld ein.

Ab diesem Zeitpunkt können Sie bereits Zahlungen empfangen und verifizieren.